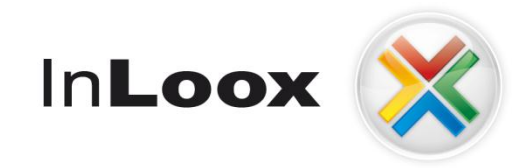

# **Project management – integrated into Outlook**

InLoox 6.x configuration guide for Oracle Server

An InLoox Whitepaper

Published: March 2011 Copyright: © InLoox GmbH You can find up-to-date information at <u>http://www.inloox.com</u>

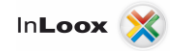

The information contained in this document represents the current view of InLoox on the issues discussed as of the date of publication. Because InLoox must respond to changing market conditions, it should not be interpreted to be a commitment on the part of InLoox, and InLoox cannot guarantee the accuracy of any information presented after the date of publication.

This White Paper is for informational purposes only. INLOOX MAKES NO WARRANTIES, EXPRESS, IMPLIED OR STATUTORY, AS TO THE INFORMATION IN THIS DOCUMENT.

Complying with all applicable copyright laws is the responsibility of the user. Without limiting the rights under copyright, no part of this document may be reproduced, stored in or introduced into a retrieval system, or transmitted in any form or by any means (electronic, mechanical, photocopying, recording, or otherwise), or for any purpose, without the express written permission of InLoox GmbH.

© 2010 InLoox GmbH. All rights reserved.

IQ medialab and InLoox are either registered trademarks or trademarks of InLoox GmbH in Germany and/or other countries.

The names of actual companies and products mentioned herein may be the trademarks of their respective owners.

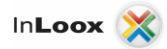

# Contents

| General information                                                  | 1  |
|----------------------------------------------------------------------|----|
| SQL server Installation                                              | 1  |
| Obtaining an ORACLE SQL Server                                       |    |
| Initial installation of ORACLE SQL Server on a Windows Server        |    |
| Alternative 1: Creation of a schema / a user on an existing database |    |
| Alternative 2: Create a data base for InLoox                         | 5  |
| Examine the installation                                             | 10 |
| Opening ports                                                        |    |
| Ways to connect to the InLoox database                               | 12 |
|                                                                      |    |

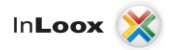

## **General information**

This document describes the steps to configure and start-up an ORACLE SQL Server (express/standard/Enterprise) with InLoox. Moreover a suitable system configuration to use InLoox is described. For the example a Windows server 2003 is used as platform. This configuration guide is also valid for Windows of 2000 servers.

## **SQL** server Installation

#### **Obtaining an ORACLE SQL Server**

1. If you do not have an ORACLE Server license as well as an appropriate installation medium, **ORACLE Express Server** is available under the following address free of charge:

http://www.oracle.com/technology/products/database/xe/index.html

Important: Please note that the off-line replication is not possible with ORACLE. If you like to use the InLoox offline availability, a **Workgroup**, **Standard** or **Enterprise Edition** of <u>Microsoft SQL</u> <u>Server</u> is necessary. You can find a feature overview of the SQL server versions under: <u>http://www.microsoft.com/germany/sql/editionen/default.mspx</u>

#### Initial installation of ORACLE SQL Server on a Windows Server

- 1. ORACLE offers extensive documentation initial considerations before installation and installation guides in the appropriate download regions on their homepage.
- 2. Please note that for using InLoox another character set than the standard is necessary on installation.

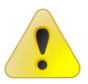

Data base character set: AL32UTF8

Country-specific character set: AL16UTF16

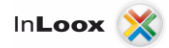

#### Alternative 1: Creation of a schema / a user on an existing database

On an existing database you can create a new schema and assign a separate Tablespace.

Requirement:

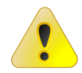

The containing data base has to use the character set: AL32UTF8

Proceed as follows:

1. Connect to the database with SQLPlus (e.g. from SQLDeveloper)

| 🔋 Oracle SQL Developer                                             |                                                               |            |
|--------------------------------------------------------------------|---------------------------------------------------------------|------------|
| <u>Eile Edit View Navigate Run D</u> ebug So <u>u</u> rce <u>I</u> | [ools Help                                                    |            |
| 🕑 🗁 🖩 🗊 🤊 (° 🕺 🗎 🛍 🔍 (                                             | D - 🔍 -                                                       | ask<br>Ton |
| Connections Reports                                                | ▶ InLoox                                                      |            |
| 🗣 🚯 🍸                                                              |                                                               | InLoox 🕶 읽 |
| Connections                                                        | Enter SQL Statement:                                          | Pets       |
|                                                                    |                                                               |            |
| Disconnect                                                         |                                                               |            |
| X Delete Delete                                                    |                                                               |            |
| SQL*Plus                                                           |                                                               |            |
| Properties                                                         |                                                               | <b>_</b>   |
| Rename Connection                                                  | Results Script Output: Service District Service RDBMS Output: |            |
| Remote Debug                                                       | Results:                                                      |            |
| Gather Schema Statistics                                           |                                                               | <b>^</b>   |
|                                                                    |                                                               |            |
|                                                                    |                                                               |            |
|                                                                    |                                                               |            |
|                                                                    |                                                               |            |
|                                                                    |                                                               |            |
|                                                                    |                                                               |            |
|                                                                    |                                                               |            |
|                                                                    |                                                               |            |
|                                                                    |                                                               |            |
|                                                                    |                                                               | <b></b>    |
|                                                                    | ELogging Page - Log                                           |            |
|                                                                    | L Sequence Elapsed Source Message                             |            |
|                                                                    |                                                               |            |
|                                                                    |                                                               |            |
|                                                                    | •                                                             | •          |
|                                                                    | Messages Logging Page                                         | ( ) V      |
| sqldev.nav:InLoox                                                  |                                                               | Editing    |

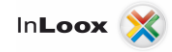

2. Create a Tablespace. The example shows the creation of a Tablespace, which has an initial size of 10 megabyte and can increase up to 300 megabyte in 200K steps.

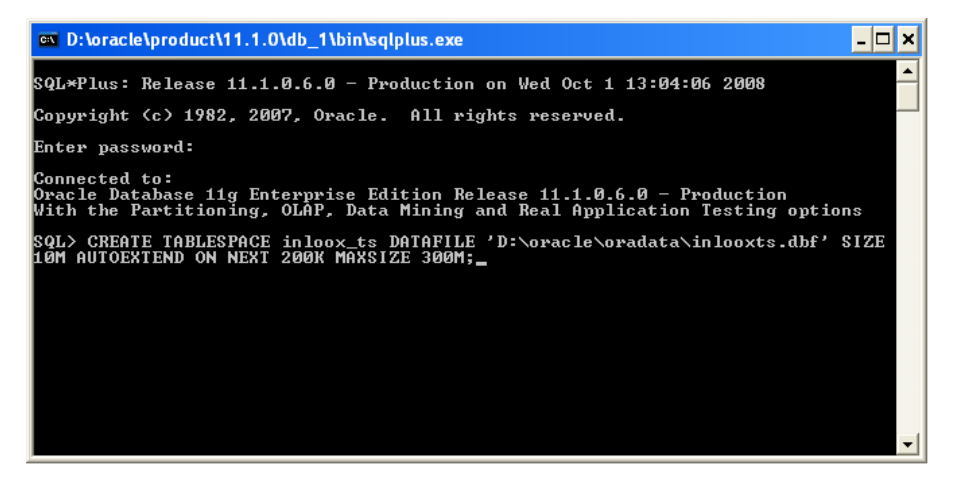

CREATE TABLESPACE inloox\_ts DATAFILE 'c:\oracle\oradata\ora\inlooxts.dbf' SIZE 10M AUTOEXTEND ON NEXT 200K MAXSIZE 300M;

3. Create a new user

| Pacle SQL Developer                       |                                   |                                       |
|-------------------------------------------|-----------------------------------|---------------------------------------|
| Eile Edit View Navigate Run Debug Soyrce  | Iools Help                        |                                       |
| 🕑 🖻 🗐 🦻 🗮 🖉 ·                             | 🕲 - 🔤 -                           | ask<br>Tom                            |
| Connections Reports                       | ▶ InLoox                          |                                       |
| 🖶 🛍 🏹                                     |                                   | InLoox 🔻 👸                            |
| an Connections                            | Enter SQL Statement:              | ē                                     |
| E- G InLoox                               |                                   | <u> </u>                              |
| Wiews                                     |                                   |                                       |
|                                           |                                   |                                       |
| E - G Procedures                          |                                   |                                       |
| Functions                                 |                                   | · · · · · · · · · · · · · · · · · · · |
| Triggers     Trypes                       |                                   |                                       |
| Gequences                                 | Results:                          |                                       |
| Materialized Views     Materialized Views |                                   | <b>_</b>                              |
| B-B Synonyms                              |                                   |                                       |
| Public Synonyms     Database Links        |                                   |                                       |
| Bullic Database Links                     |                                   |                                       |
| Directories                               |                                   |                                       |
| E                                         |                                   |                                       |
| E Other Lisers                            |                                   |                                       |
| Apply Filter                              |                                   |                                       |
| Clear Eilter                              |                                   |                                       |
| <u>⊆</u> reate User                       |                                   |                                       |
| Drop User                                 |                                   | -                                     |
|                                           | Logging Page - Log                |                                       |
|                                           | L Sequence Elapsed Source Message |                                       |
|                                           | 🥸 96 0 o.jdbc.drive Error while r |                                       |
|                                           |                                   |                                       |
|                                           |                                   |                                       |
|                                           | Messages Logging Page             |                                       |
| Other Users                               |                                   | Editing                               |
|                                           |                                   |                                       |

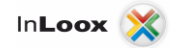

4. Assign the created Tablespace to the user

| 🔋 User Dialog                                           |                                                            |
|---------------------------------------------------------|------------------------------------------------------------|
| User Roles System Privi                                 | eges Quotas SQL Results InLooxUser                         |
| Confirm Password Password expired (u: Account is Locked | ser must change next login)                                |
| Default Tablespace<br>Temporary Tablespace              | VNDOTBS1<br>USERS<br>SYSTEM<br>TALCOX_TS<br>SYSAUX<br>TEMP |
| Help                                                    | Apply Close                                                |

5. Set the permissions

- Create, update and delete of tables (creation of columns is necessary)

- Insert, update and delete from data records

The needed permissions are - Create Session, Create Table, Create Type

6. Set the quota for the tablespace to unlimited

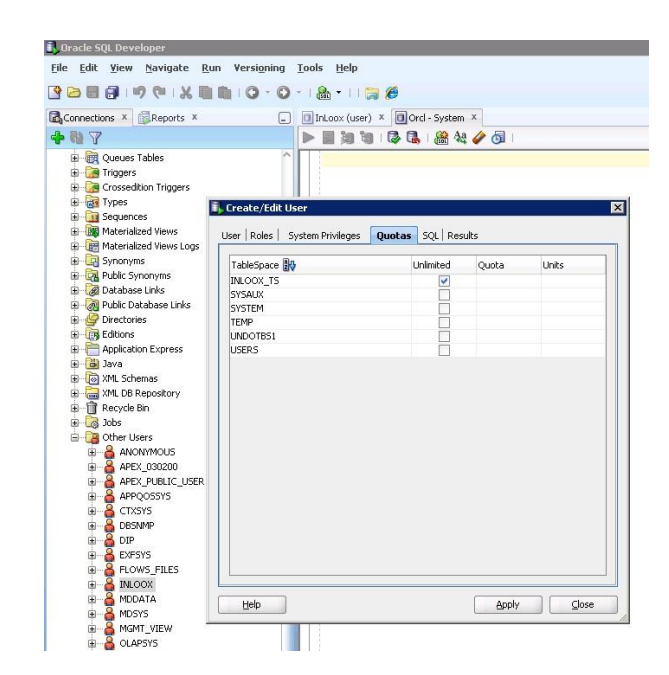

The

database user name can be arbitrary.

At the installation you need:

- Server name
- SID
- User name
- Password

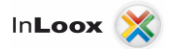

#### Alternative 2: Create a data base for InLoox

Note that ORACLE Express Edition allows only one database or database instance. Thus the description for creating a new instance is only valid for the Standard and Enterprise version.

To create a new instance, proceed as follows:

1. Click on: **Start** - > **All programs** - > **Oracle** - > **Configuration and migration tools** "Database Configuration Assistant "

| Database Configuration Assistant : Welcome |                                                                                                    |  |  |  |
|--------------------------------------------|----------------------------------------------------------------------------------------------------|--|--|--|
|                                            | Welcome to Database Configuration Assistant for Oracle database.<br>The Database Configuration Assistant enables you to create a database, configure database<br>options in an existing database, delete a database, and manage database templates. |  |  |  |
| Cancel Help                                | < Back 📃 Mext 📎                                                                                                    |  |  |  |

2. Select Create a Database.

| Database Configuration Ass | istant, Step 1 of 15 : Operations                                                                                                    |  |
|----------------------------|----------------------------------------------------------------------------------------------------|--|
|                            | Select the operation that you want to perform:   Create a Database  Configure Database  Configure Database Configure Automatic Storage Management |  |
| Cancel Help                | 🛛 🛛 Back 📃 Next 🚿                                                                                                    |  |

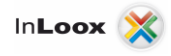

3. Select a name for the database (normally NameOfDB.YourDomain), as well as the names for the instance. The instance name is normally the first part of the global database name.

| Database Configuration A | ssistant, Step 3 of 15 : Da                                                                                              | atabase Identification                                                                                                    |           |
|--------------------------|----------------------------------------------------------------------------------------------------|----------------------------------------------------------------------------------------------------|-----------|
| _                        | An Oracle database is uni<br>domain".<br>Global Database Name:<br>A database is referenced<br>other instance on this con | iquely identified by a Global Database Name, typically of the form "n<br>Inloox DOMAIN<br>by at least one Oracle instance which is uniquely identified from an<br>mputer by an Oracle System Identifier (SID). | ame.<br>y |
|                          | SIU:                                                                                                    | μπισοχ                                                                                                    |           |
| Cancel Help              | )                                                                                                    | S Back Next >>                                                                                                    |           |

4. Configure the steps 4-9 according to your requirements. Illustrated as example by following Screenshots.

|                        | Configure Enterprise t                                                                                                    | Manager                                                                                              |                                                                                                    |             |
|------------------------|----------------------------------------------------------------------------------------------------|----------------------------------------------------------------------------------------------------|----------------------------------------------------------------------------------------------------|-------------|
|                        | C De sistemulti orisio                                                                                                    | munuger                                                                                              |                                                                                                    |             |
|                        | C Register with Grid C                                                                                                    | ontrol for centralized manag                                                                         | ement                                                                                                    |             |
|                        | Management Service                                                                                                    | No Agents Fou                                                                                        |                                                                                                    |             |
|                        | Configure Database                                                                                                    | Control for local manageme                                                                           | ent                                                                                                    |             |
|                        | Enable Alert Notific                                                                                                    | ations                                                                                               |                                                                                                    |             |
|                        | Outgoing Mail (SMT                                                                                                    | P) Server:                                                                                           |                                                                                                    |             |
|                        | Recipient Email Ad                                                                                                    | dress:                                                                                               |                                                                                                    |             |
|                        | 🗆 Enable Daily Disk                                                                                                    | Backup to Recovery Area                                                                              |                                                                                                    |             |
|                        | Backup Start Time:                                                                                                    | 02 00 0                                                                                              | ● AM C PM                                                                                                    |             |
|                        | OS Usemame:                                                                                                    |                                                                                                    |                                                                                                    |             |
|                        | OS Password:                                                                                                    |                                                                                                    |                                                                                                    |             |
| Help<br>uration Assis  | tant, Step 5 of 15 : Da                                                                                                    | tabase Credentials                                                                                   | C Back ()                                                                                                    |             |
| )<br>ssis<br>F<br>d    | tant, Step 5 of 15 : Da<br>or security reasons, you r<br>atabase.                                                                                                    | tabase Credentials<br>nust specify passwords for                                                     | Back Upper S                                                                                                    | )[          |
| <br>Assis<br>F<br>d    | tant, Step 5 of 15 : Da<br>or security reasons, you r<br>atabase.                                                                                                    | tabase Credentials<br>nust specify passwords for<br>trative Passwords                                | the following user accounts in the new                                                                                                    | <b>○</b> [= |
| <br>Assis<br>F<br>d    | tant, Step 5 of 15 : Da<br>or security reasons, you r<br>atabase.<br>Use Different Adminis<br>User Name                                                                                                    | tabase Credentials<br>nust specify passwords for<br>trative Passwords<br>Password                    | the following user accounts in the new                                                                                                    | ~           |
| _)<br>Assis<br>F<br>d  | tant, Step 5 of 15 : Da<br>or security reasons, you r<br>atabase.<br>Use Different Adminis<br>User Name<br>SYS<br>Over TM                                                                                                    | tabase Credentials<br>nust specify passwords for<br>trative Passwords<br>Password                    | the following user accounts in the new                                                                                                    | N C         |
| )<br>Assis<br>F<br>d   | tant, Step 5 of 15 : Da<br>or security reasons, you r<br>atabase.<br><sup>(1)</sup> Use Different Adminis<br><sup>(1)</sup> User Name<br><sup>(2)</sup> SYS<br><sup>(2)</sup> SYSTEM<br>DRSNIMP                              | Kabase Credentials<br>nust specify passwords for<br>trative Password<br>Password                     | Confirm Password                                                                                                    | N C         |
| Help<br>uration Assis  | tant, Step 5 of 15 : Da<br>or security reasons, you r<br>atabase.<br>© Use Different Adminis'                                                                                                    | tabase Credentials<br>nust specify passwords for<br>trative Passwords                                | Batk <u>uppn</u>                                                                                                    | eı          |
| Help guration Assis    | tant, Step 5 of 15 : Da<br>or security reasons, you r<br>atabase.<br>• Use Different Administ<br>User Name<br>SYS<br>SYSTEM<br>DBSNMP<br>SYSMAN<br>SYSMAN<br>C Use the Same Artimini                                         | tabase Credentials nust specify passwords for Password Password strative Password for All Ac-        | the following user accounts in the new                                                                                                    | ~           |
| pn Assis               | tant, Step 5 of 15 : Da<br>or security reasons, you r<br>atabase.<br>• Use Different Adminis:<br>User Name<br>SYS<br>SYSTEM<br>DBSNMP<br>SYSTEM<br>DBSNMP<br>SYSMAN<br>C Use the Same Admini<br>Password:                    | tabase Credentials nust specify passwords for Password Password strative Password for All Acc        | the following user accounts in the new Confirm Password Confirm Password Counts                                                                                                    | ~           |
| ion Assis              | tant, Step 5 of 15 : Da<br>or security reasons, you r<br>atabase.<br>Use Different Adminis:<br>User Name<br>SYS<br>SYSTEM<br>DBSNMP<br>SYSTEM<br>DBSNMP<br>SYSMAN<br>© Use the Same Admini<br>Password:<br>Confirm Password: | rabase Credentials nust specify passwords for rative Password Password strative Password for All Acc | the following user accounts in the new Confirm Password Confirm Password C | ~           |
| Help<br>guration Assis | tant, Step 5 of 15 : Da<br>or security reasons, you r<br>atabase.<br>Use Different Administ<br>User Name<br>SYS<br>SYSTEM<br>DBSNMP<br>SYSMAN<br>Confirm Password:<br>Confirm Password:                                      | tabase Credentials must specify passwords for Password Password strative Password for All Acc        | Back Dex                                                                                                    | ××          |
| Help<br>ration Assis   | tant, Step 5 of 15 : Da<br>or security reasons, you r<br>atabase.<br>Use Different Adminis:<br>User Name<br>SYS<br>SYSTEM<br>DBSNMP<br>SYSMAN<br>Confirm Password:<br>Confirm Password:                                      | Abase Credentials Inust specify passwords for Password Password strative Password for All Acc        | Back Dex                                                                                                    | ~           |

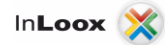

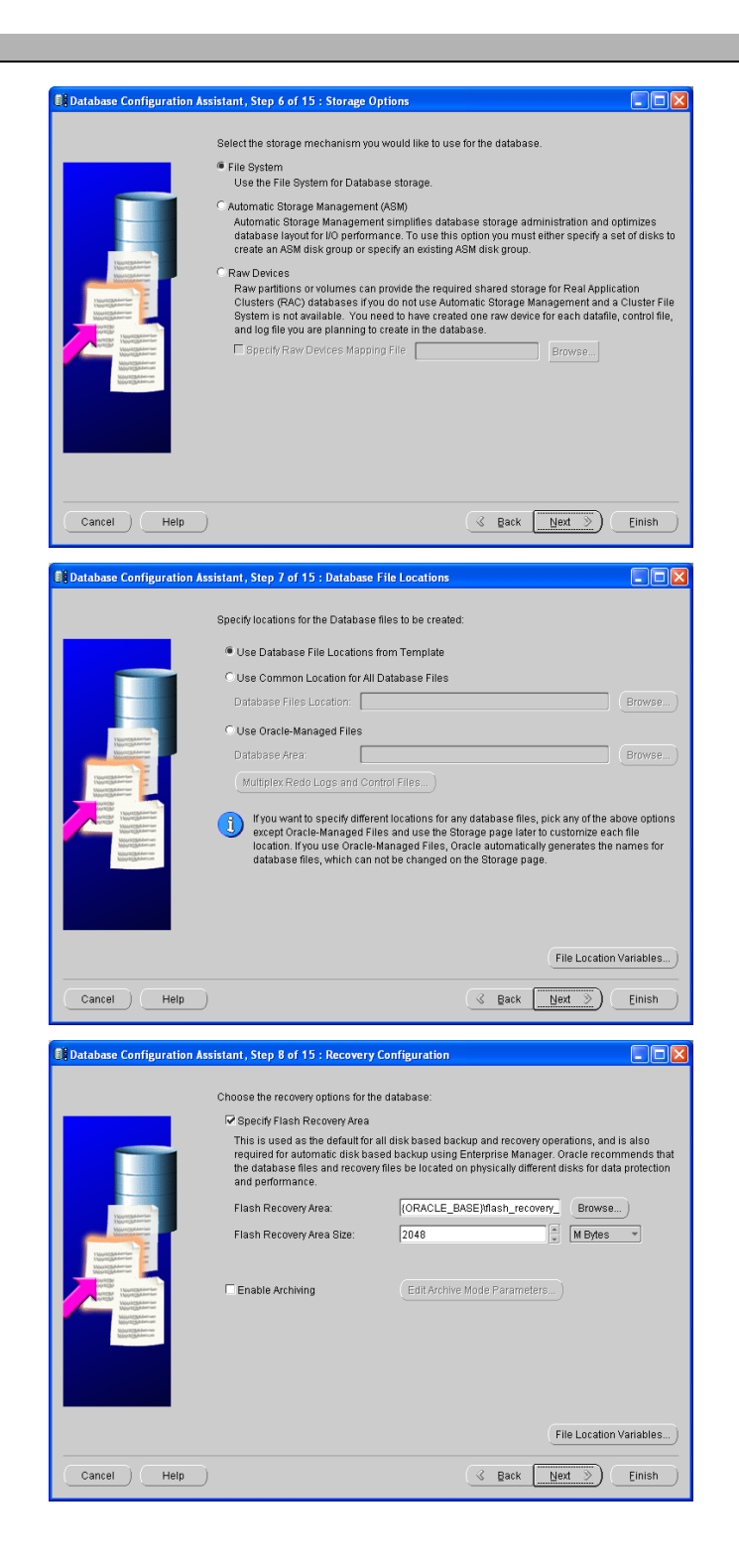

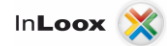

|  | Bample Schemas Illustrate the use of a layered approach to complexity, and are used by<br>some demonstration programs. Installing this will give you the following schemas in your<br>database. Human Resources, Order Entry, Online Catalog, Product Media, Information<br>Exchange, Sales History, It will also create a tablespace called EXAMPLE. The tablespace wi<br>be about 130 MB.<br>Bpecify whether or not to add the Sample Schemas to your database.<br>Bample Schemas |
|--|----------------------------------------------------------------------------------------------------|
|--|----------------------------------------------------------------------------------------------------|

5. At step 10 you have to change the settings for the character set, since InLoox uses Unicode!

| Database Configuration Assist | stant, Step 10 of 14 : Init                                                                                                    | tialization P                                          | arameters                                                                               |                  |
|-------------------------------|----------------------------------------------------------------------------------------------------|--------------------------------------------------------|-----------------------------------------------------------------------------------------|------------------|
|                               | Memory t                                                                                                    | Bizing                                                 | Character Sets Connection Mode                                                          | ]                |
|                               | C Use the default<br>The default character s<br>operating system: WES<br>Use Unicode (AL32UTI<br>Setting character set to<br>groups. | et for this dat<br>3MSVVIN1252<br>58)<br>• Unicode (AL | tabase is based on the language setting o<br>.32UTF8) enables you to store multiple lar | f this<br>Iguage |
|                               | C Choose from the list of                                                                                                    | character set                                          | ts                                                                                      |                  |
|                               | Database Character S                                                                                                    | et: AL32U                                              | JTF8 - Unicode UTF-8 Universal character                                                | set 👻            |
|                               |                                                                                                    | 🗹 Shov                                                 | w recommended character sets only                                                       |                  |
|                               | National Character Set:                                                                                                    | AL16UTF1                                               | 6 - Unicode UTF-16 Universal character se                                               | et 👻             |
|                               | Default Language:                                                                                                    | American                                               |                                                                                         |                  |
|                               | Default Territory:                                                                                                    | United Stat                                            | es                                                                                      |                  |
|                               | All Initialization Parameters                                                                                                    | 3)                                                     |                                                                                         |                  |
| Cancel Help                   |                                                                                                    |                                                        | 🔇 Back Next >>                                                                          | Einish           |

6. Configure the steps 11-14 according to your requirements. Illustrated as example by following Screenshots.

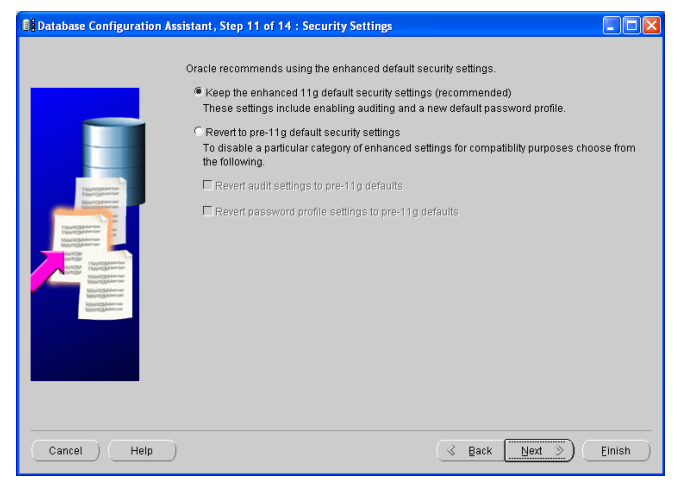

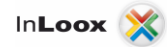

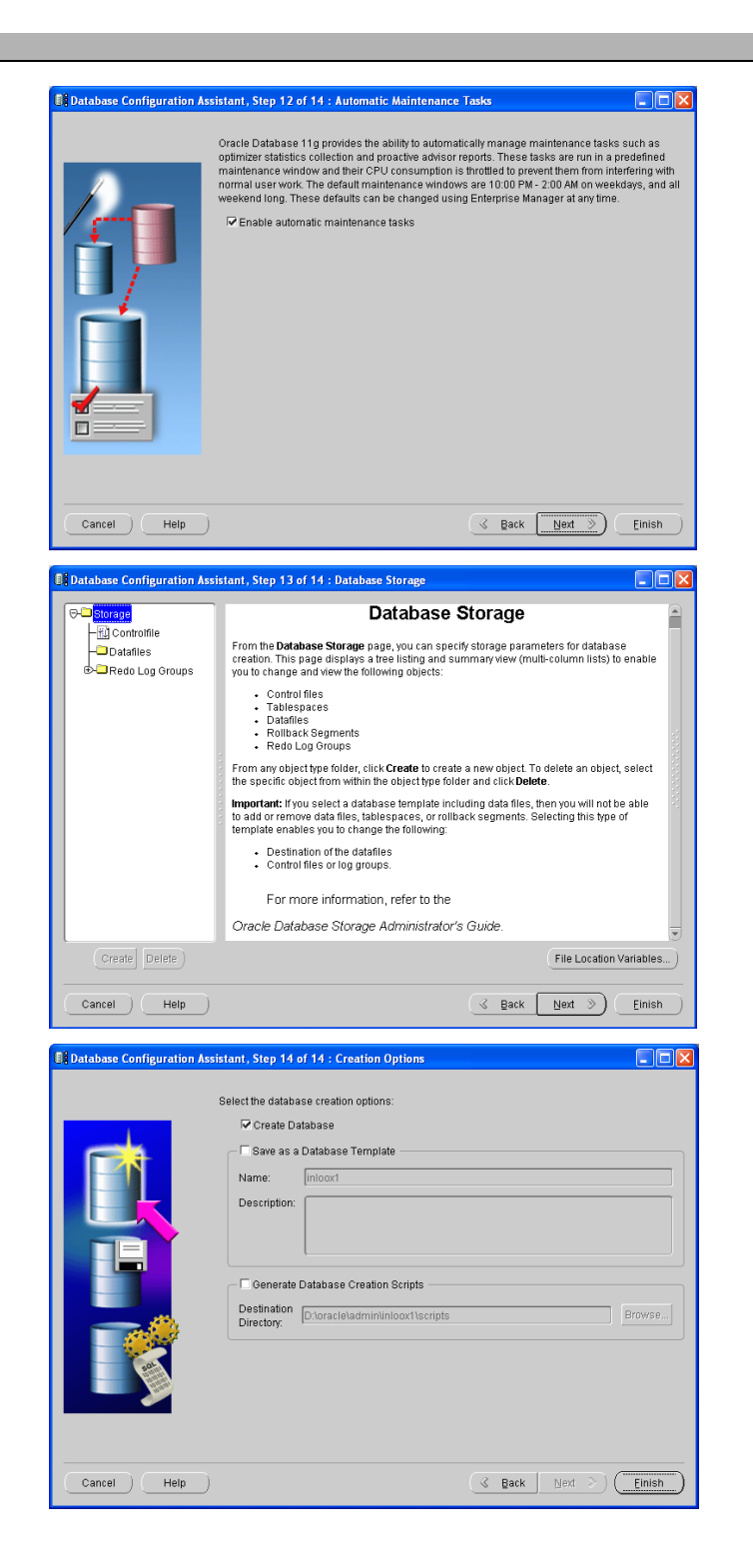

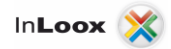

#### Examine the installation

Check if Oracle SQL Server service is running after installation:

- 1. Double click in the "System Control" on "Administration"
- 2. Double click on "Services"
- 3. Here you should find the following 3 services (when using an instance) with status "Started":
  - o OracleJobSchedulerINSTANCENAME
  - OracleServiceINSTANCENAME
  - o OracleOraDbVERSION\_home1TNSListener

INSTANCENAME = the name you assigned for the ORACLE instance

VERSION = version of the installed ORACLE of product e.g. 11g

| Connection Name | Connection Details | Connection Name | Verbindung zur Datenbank |             |
|-----------------|--------------------|-----------------|--------------------------|-------------|
|                 |                    | Username        | Benutzername             |             |
|                 |                    | Password        |                          |             |
|                 |                    | Save Password   | 1                        |             |
|                 |                    | Oracle Access 1 | MySQL SQLServer          |             |
|                 |                    | Role            | default 💌                |             |
|                 |                    | Connection Type | Basic O TNS O Advanced   |             |
|                 |                    |                 |                          |             |
|                 |                    | Hogtname        |                          | localhost   |
|                 |                    | Port            |                          | 1521        |
|                 |                    | ⊙ SI <u>D</u>   |                          | INSTANZNAME |
|                 |                    | ◯ Service name  | 3                        |             |
|                 |                    |                 |                          |             |
|                 |                    |                 |                          |             |
|                 |                    |                 |                          |             |

1. Try to connect using SQL Developer

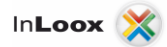

2. Click on Tables to see a list of present tables

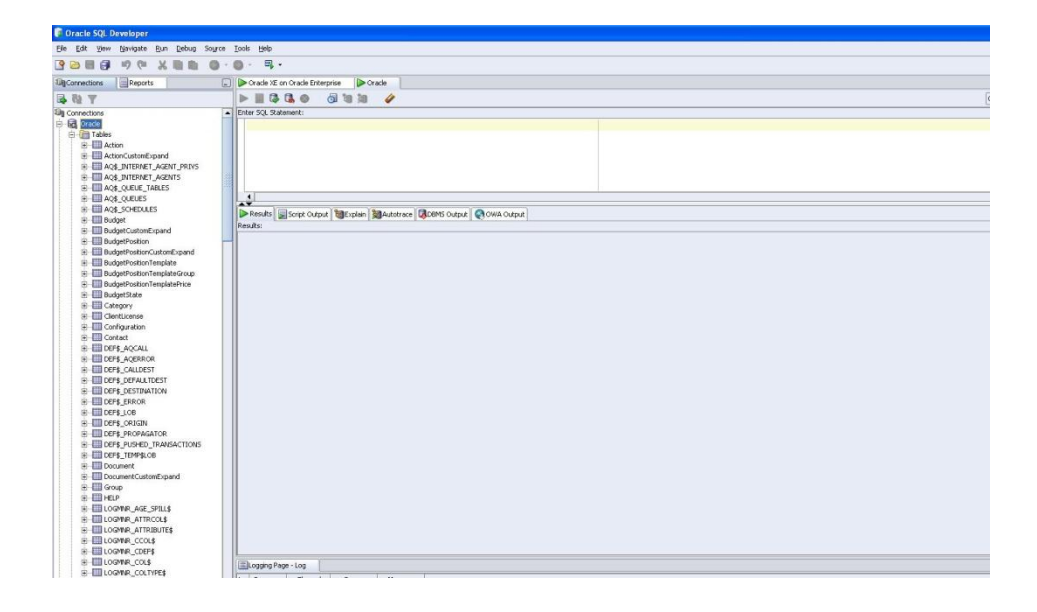

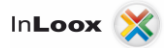

#### **Opening ports**

<u>Please note</u>, that opening ports can lead to a **safety risk** in your network. Examine the necessary safety precautions in advance, before opening any ports!

1. Make sure that the ports of the database server are not *blocked*. Examine the firewall settings of the **server** as well as of the **network hardware**.

The standard port of ORACLE SQL Server is: 1521

#### Ways to connect to the InLoox database

There are two possibilities for a connection between an InLoox client and the database.

- 1. Oracle (direct) standard
- 2. Oracle (client)

#### **Fundamentals**

In the guide above the following Oracle configuration was used for InLoox:

| Global database name: | InLoox.Domain |
|-----------------------|---------------|
| SID:                  | InLoox        |

Thus the file "tnsnames.ora"(to find in the file <ORACLE\_HOME>/network/admin) was created with the following entries:

```
INLOOX =

(DESCRIPTION =

(ADDRESS = (PROTOCOL = TCP)(HOST = Server.Domain)(PORT = 1521))

(CONNECT_DATA =

(SERVER = DEDICATED)

(SERVICE_NAME = inloox.domain)

)

)
```

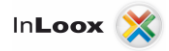

#### **Oracle (direct)**

The Direct mode is the standard setting of InLoox. All necessary files and settings are installed by InLoox. Furthermore only the SID of the Oracle instance is needed.

The connection key can be generated with the tool "System Manager" or directly with the Setup.

| stem Manager                    |                              |    |
|---------------------------------|------------------------------|----|
| Database Conne                  | ction                        |    |
| Server type                     | Oracle (direct)              |    |
| Server name                     |                              | •  |
| SID                             | InLoox                       |    |
| Authorization                   | Integrated security          |    |
|                                 | Usemame/password             |    |
|                                 | Password                     |    |
| Additional                      |                              |    |
| parameters                      | Database connection string:  |    |
|                                 |                              |    |
| Create<br>Connection >>         |                              |    |
|                                 | Encrypted connection string: |    |
| Save As<br>Connection File      |                              |    |
| Save As Registry<br>Import File |                              |    |
|                                 |                              |    |
|                                 |                              |    |
|                                 |                              | Ed |

#### **Oracle (client)**

For this way of connection the Oracle-Client has to be installed on the computers, where InLoox should be executed.

In contrast to the Direct-Mode the name of the service is needed here (InLoox.Domain).

This connection key can <u>only</u> be generated with the "System Manager" tool.

| ystem Manager                   |                                          |   |
|---------------------------------|------------------------------------------|---|
| Database Connec                 | tion                                     |   |
| Server type                     | Oracle (client)                          |   |
| Server name                     |                                          | • |
| Database name/                  | InLoox.Domain                            |   |
| Authorization                   | Integrated security     Usemame/nassword |   |
|                                 | Usemane                                  |   |
| Additional<br>parameters        | 1 05591010                               |   |
|                                 | Database connection string:              |   |
| Create<br>Connection >>         |                                          |   |
|                                 | Encrypted connection string:             |   |
| Save As<br>Connection File      |                                          |   |
| Save As Registry<br>Import File |                                          |   |
|                                 |                                          |   |
|                                 |                                          |   |